# **]** ère connexion à l'APP'NQT

# PRÉSENTATION

**Pour les mentors** 

Version septembre 2022

## Inscription à l' APP'NQT

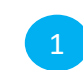

Je me connecte sur APP.NQT.FR et je clique sur « **M'inscrire** »

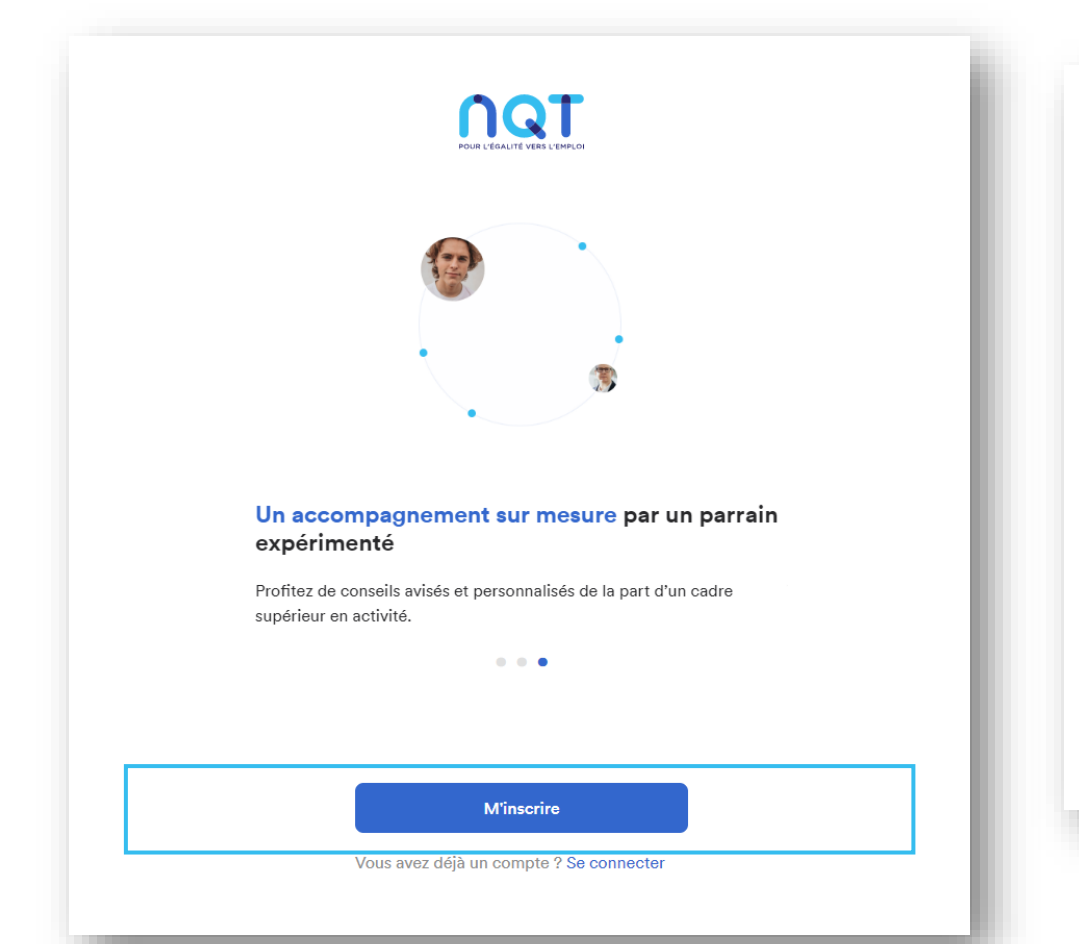

Je réponds aux questions de David, notre assistant utilisateurs

Bonjour, je suis David. 🌑 Je suis l'intermédiaire pour assister les utilisateurs dans la création de leur compte. L'inscription est simple: je pose quelques questions et les utilisateurs répondent.

Commençons par faire connaissance, ce sera rapide promis. Pouvez-vous m'indiquer qui vous êtes ?

#### CHOISIR UNE OPTION

 Je suis un jeune
 →

 Je suis un parrain
 →

 Je suis une entreprise
 →

## Enregistrement/ « Register »

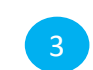

### Je renseigne les informations demandées :

- Ma civilité (Madame/ Monsieur)
- Mon prénom
- Mon nom de famille
- Mon e-mail professionnel
- Mon mot de passe (création + confirmation)
- Le nom de mon entreprise
- Mon adresse professionnelle
- Si mon entreprise est adhérente à NQT
- Ma date de naissance
- Ma date d'entrée dans la vie active
- Mon numéro de téléphone professionnel

### Récapitulatif

Voici les informations saisies lors de ton inscription, est-ce que tout est correct ? 😡

| Civilité<br>Madame                               | Modifier |
|--------------------------------------------------|----------|
| Prénom<br>Justine                                | Modifier |
| Nom<br>TCHOUVACHINE TEST                         | Modifier |
| Adresse e-mail<br>.tchouvachine+PM@nqt.fr        | Modifier |
| Mot de passe                                     | Modifier |
| Confirmation du mot de passe                     | Modifier |
| Entreprise                                       | Modifier |
| Adresse<br>34 Boulevard Ornano 93200 Saint-Denis | Modifier |
| Entreprise adhérente<br>Ne sais pas              | Modifier |
| Date de naissance<br>01/01/1980                  | Modifier |
| Année d'entrée dans la vie active<br>2000        | Modifier |
| Téléphone                                        | Modifier |

## **Pas à pas de connexion à APP'NQT** Enregistrement/ « Register »

Je vérifie les informations dans le récapitulatif à l'écran, je modifie si besoin et je clique - à minima sur « j'accepte les termes et conditions » et « j'accepte la politique de confidentialité » puis « c'est tout bon! »

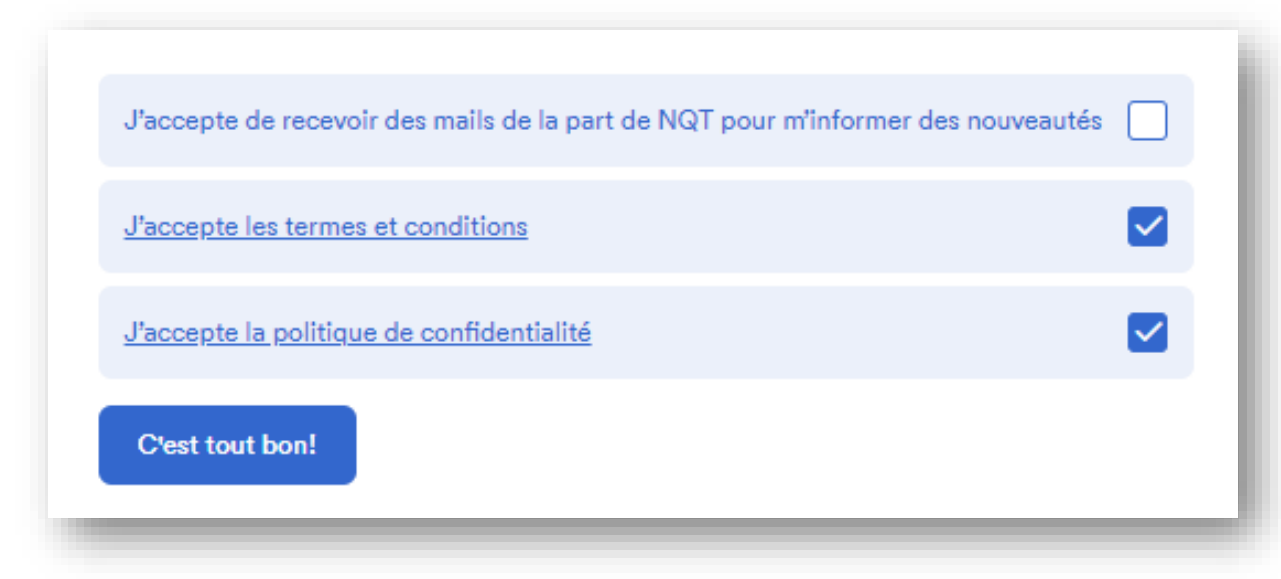

Je reçois un **message de confirmation** de ma demande d'inscription.

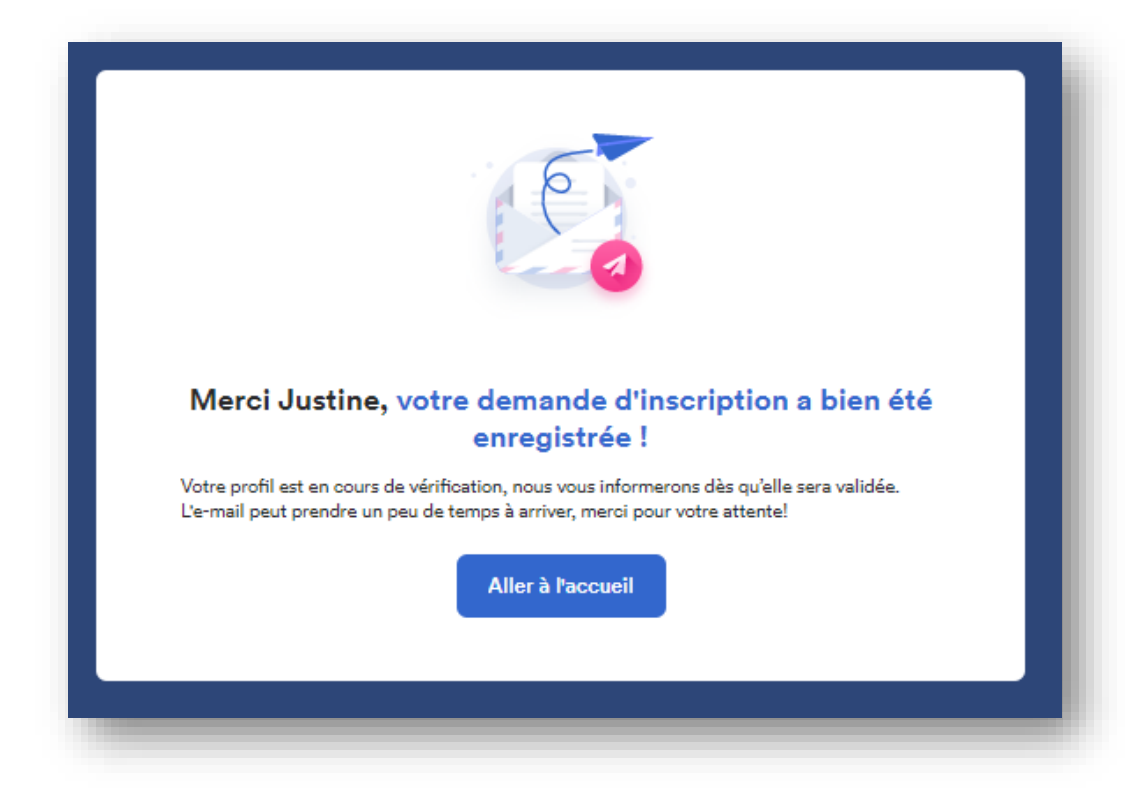

## Enregistrement/ « Register »

Je reçois un **e-mail** de NQT : <u>onboarding@nqt.fr</u> ayant pour objet : *Inscription en cours de validation - App NQT* Un(e) chargé(e) de mission NQT va désormais étudier ma demande d'inscription.

> **DODE BONJOUR !** Votre inscription au programme NQT a bien été effectuée. Une fois validée par un responsable NQT, vous recevrez un email pour compléter votre parcours et découvrir le(s) jeune(s) attribué(s). Merci pour votre engagement ! Bonne journée, NQT - App

> > © 2022 NQT - App. Tous droits réservés.

## Enregistrement/ « Register »

Je reçois plus tard un **2ème e-mail** de NQT : <u>onboarding@nqt.fr</u> ayant pour objet :

Vérification de l'adresse email

| NQT - App                                                                                                    |  |
|----------------------------------------------------------------------------------------------------|--|
| Bonjour !                                                                                                    |  |
| Veuillez cliquer sur le bouton ci-dessous pour vérifier votre adresse email :                                                |  |
| Vérification de l'adresse email                                                                                              |  |
| Si vous n'avez pas créé de compte, vous pouvez ignorer ce message.                                                           |  |
| Salutations,                                                                                                    |  |
| NQT - App                                                                                                    |  |
| Si vous avez des difficultés à cliquer sur le bouton "Vérification de l'adresse email", copiez et collez l'URL ci-           |  |
| dessous dans votre navigateur Web<br>:https://api.ngt.fr/api/v1/email/verify/41316/27c71868774e0752cb070bc7d9b79a39f24f015e? |  |
| expires=1662709559&signature=efaf90decd72f508eadaa64f3d2c07451ab6e3fcf647b8998809eaeb3d007d4b                                |  |
|                                                                                                    |  |
| © 2022 NQT - App. Tous droits réservés.                                                                                      |  |

## Pas à pas de connexion à APP'NQT Qualification

8

Une page s'ouvre et me permet désormais de compléter mon profil

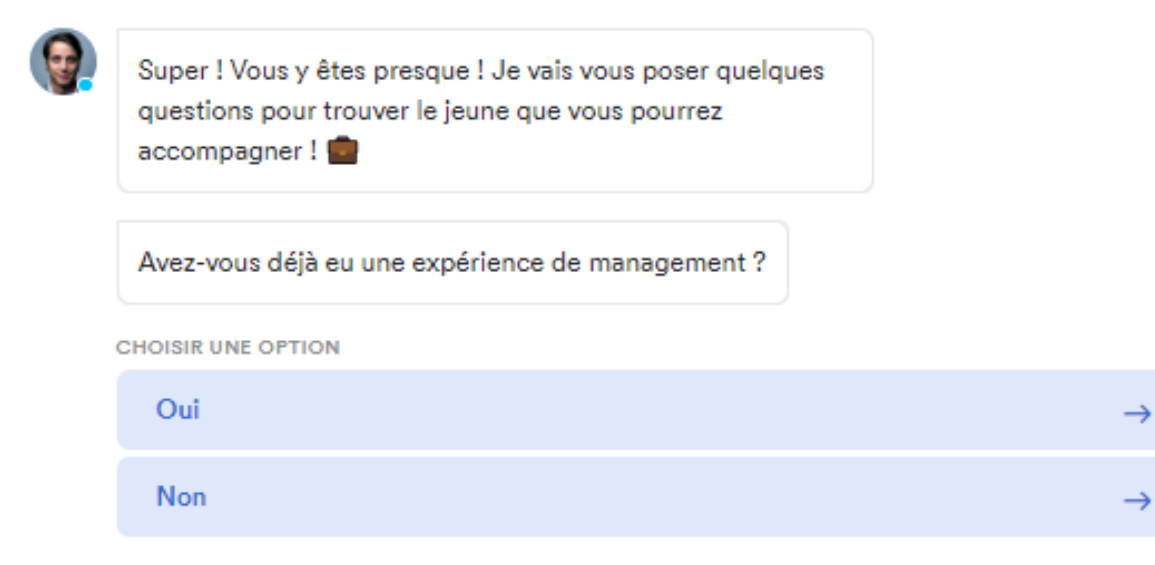

## Qualification

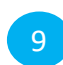

- Je renseigne les différents éléments demandés :
- Expérience de management
- Expérience de mentorat
- Statut cadre ou assimilé
- Parrainage à distance
- Parrainage simultané de plusieurs jeunes
- Déjà suivi par NQT (en tant que jeune diplômé/ filleul)
- Ma fonction/ mon métier
- Secteur et sous-secteur
- Profil Linkedin
- Expériences professionnelles
- Centres d'intérêts
- Description de mon parcours
- Thèmes d'accompagnement

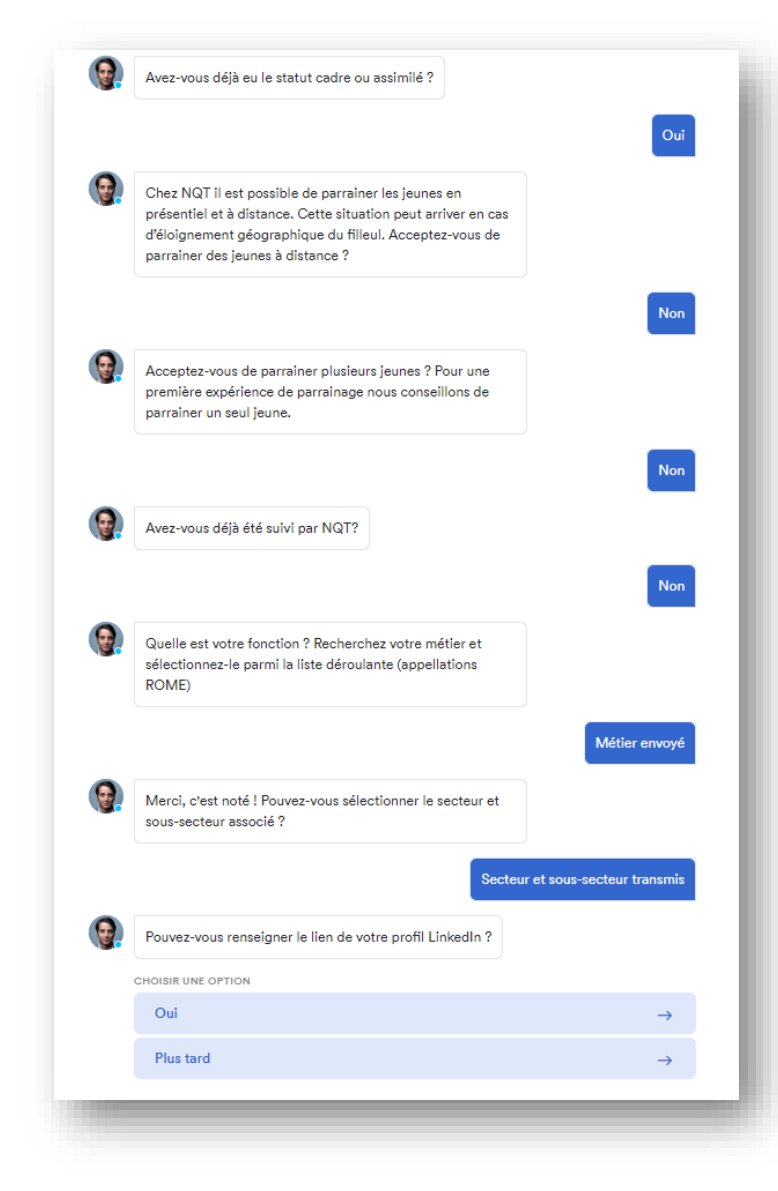

## Inscription validée

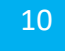

L

| a qualifi | cation de mon profil est validée !                                                                                                    |
|-----------|----------------------------------------------------------------------------------------------------|
| 9         | C'est terminé ! Découvrez le(s) jeune(s) que vous<br>accompagnerez !<br>Découvrir                                                                                |
|           |                                                                                                    |
| Votre de  | <b>Félicitations, votre profil est complet</b><br>emande de filleul est en attente, NQT reviendra vers vous dès qu'un<br>jeune qui vous correspond sera trouvé ! |
|           | Aller à l'accueil                                                                                                    |
|           |                                                                                                    |

Je reçois un **e-mail** de confirmation de NQT : <u>onboarding@nqt.fr</u> ayant pour objet :

Inscription terminée- App NQT

NQT - App

### Bonjour !

Votre inscription est terminée, vous pouvez vous rendre sur votre tableau de bord.

### Mon espace NQT

Bonne journée, NQT - App

© 2022 NQT - App. Tous droits réservés.

## Vue depuis ma page d'accueil

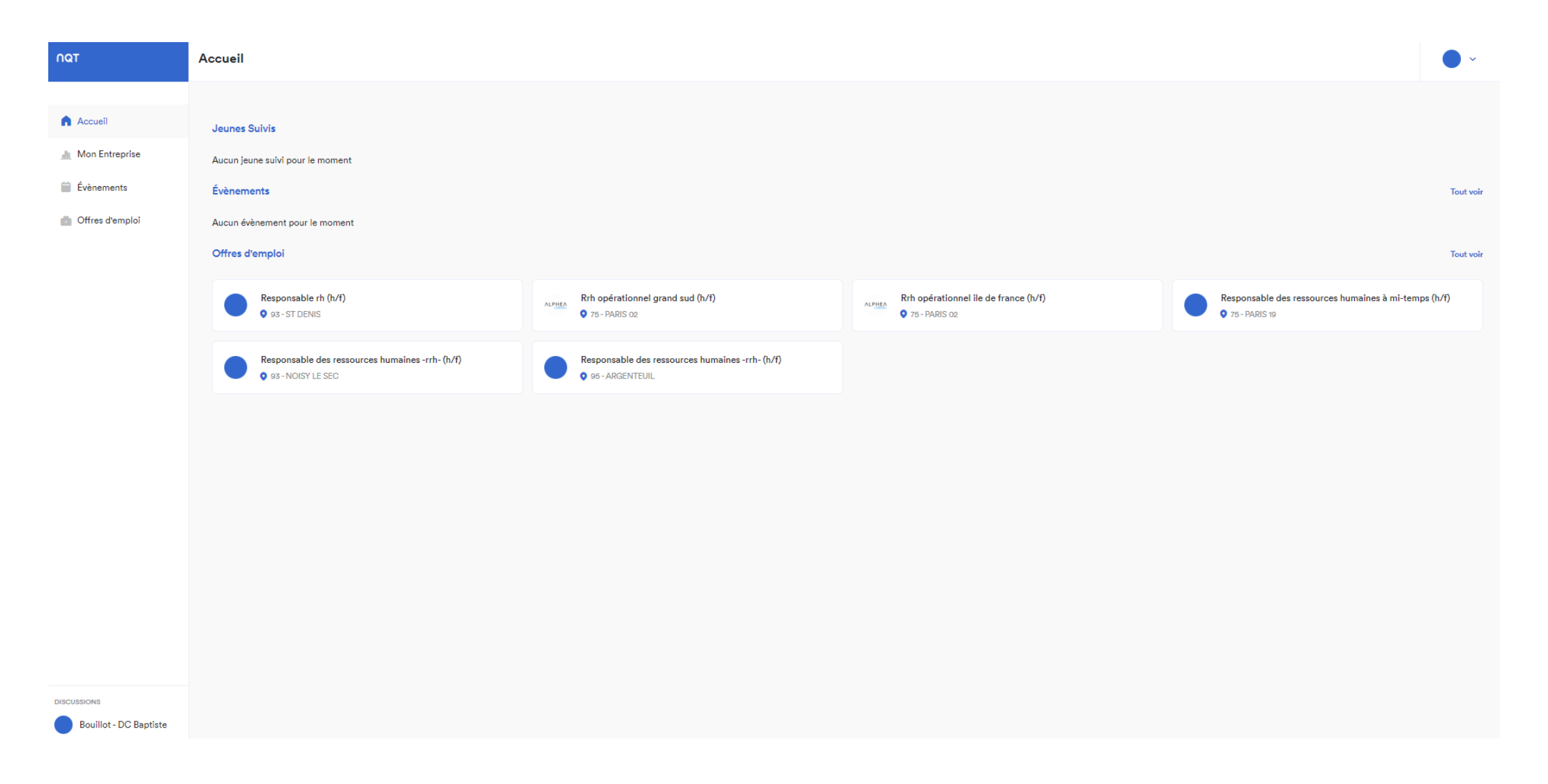

Quelques captures d'écran

### Mon inscription mentor

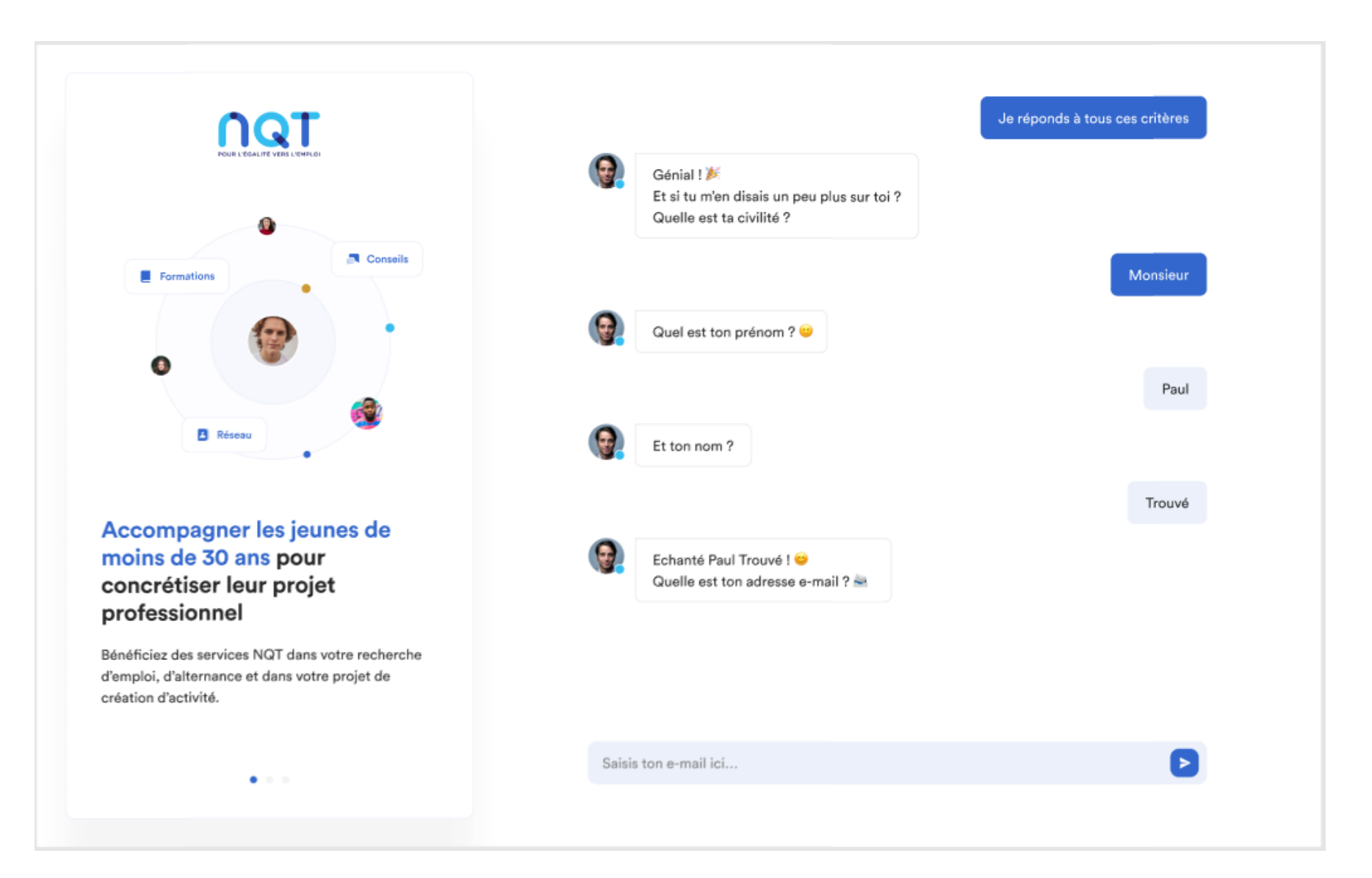

### Mon profil mentor

| Mon profil                                                                                            | C                                                                                                    |                                                                    | ٩        |
|----------------------------------------------------------------------------------------------------|----------------------------------------------------------------------------------------------------|--------------------------------------------------------------------|----------|
| Marie P.<br>Cheffe de projet chez Dernier cri                                                         | Description<br>Ayant eu beaucoup de mal à m'adapter et à trouver ma place dans ce monde professionnel, je souhaite tout<br>particulièrement venir en aide aux jeunes en offrant toutes les bonnes informations, les bonnes pratiques,<br>les bons conseils que j'aurais aimé avoir avant d'intégrer mon premier job. |                                                                    | 🖍 Modifi |
| <ul> <li>Lille, France ★ 6 ans d'expériences</li> <li>Domaine d'activité</li> <li>Commerce</li> </ul> | Contact<br>in Voir le profil de Marie<br>linkedin.com/in/marie-g-232 →                                                                                                    | E-mail<br>mariep@gmail.com                                         | ÷        |
| Secteur  Intitulé du secteur Intitulé du sous-secteur                                                 | Expériences<br>Cheffe de projet<br>Dernier cri<br>sept. 2018 à aujourd'hui                                                                                                    | Cheffe de projet<br>Dernier cri<br>sept. 2018 à aujourd'hui        | + Ajou   |
| Centres d'intérêts  Management Nouvelle technologie Communication Marketing                           | Cheffe de projet<br>Dernier cri<br>sept. 2018 à aujourd'hui                                                                                                    | <b>Cheffe de projet</b><br>Dernier cri<br>sept. 2018 à aujourd'hui |          |
| Points forts        Prise de parole en public       Rédiger un CV       Améliorer mon réseau          |                                                                                                    |                                                                    |          |

### Un profil jeune diplômé

| NQT           | Mon profil                                                      |                                                                    |                                     | <b>@</b>                                 |
|---------------|-----------------------------------------------------------------|--------------------------------------------------------------------|-------------------------------------|------------------------------------------|
| Accueil       |                                                                 |                                                                    |                                     |                                          |
| Discussion    | Paul Trouvé                                                     | Vérification du profil Verine                                      |                                     |                                          |
| Fiche parrain | Filleul de Marie P.<br>En recherche d'alternance                | Expériences                                                        |                                     |                                          |
| Événements    | 📀 Lille, France 🔎 Voiture                                       | Technico-commercial - Alt<br>Decathlon<br>sept. 2018 à aujourd'hui | ernance Marke<br>BNP Pa<br>sept. 20 | ting - Stage<br>ribas<br>217 à août 2018 |
| Club NGT      | Métiers recherchés  Commercial                                  | Petits boulots en cours                                            | Non Bénévo                          | olat Oui                                 |
|               | Secteur et sous-secteur 💉                                       | Langues                                                            |                                     |                                          |
|               | Centres d'intérêts 🥜                                            | 11                                                                 | +                                   | <u>.</u>                                 |
|               | Cuisine Théâtre Sport                                           | <b>Français</b><br>Natif                                           | Anglais<br>Niveau professionnel     | Espagnol<br>Limité                       |
|               | Axes d'amélioration                                             |                                                                    |                                     |                                          |
|               | Prise de parole en public<br>Rédiger un CV Améliorer mon réseau | Liens                                                              |                                     |                                          |
|               |                                                                 | mon profil linkedin                                                |                                     | ov .                                     |

### Message de parrainage à un jeune diplômé

| Nous avons trouvé la marraine idéale !                            |  |
|-------------------------------------------------------------------|--|
|                                                                   |  |
| Marie Petit<br>Cheffe de projet chez <u>Dernier Cri</u>           |  |
| 오 Lille, France 🔺 6 ans d'expériences                             |  |
| Domaine d'activité souhaité<br>Commerce                           |  |
| Secteur et sous-secteur souhaités           Marketing         SEA |  |
| Lui dire bonjour Aller à l'accueil                                |  |
|                                                                   |  |
|                                                                   |  |

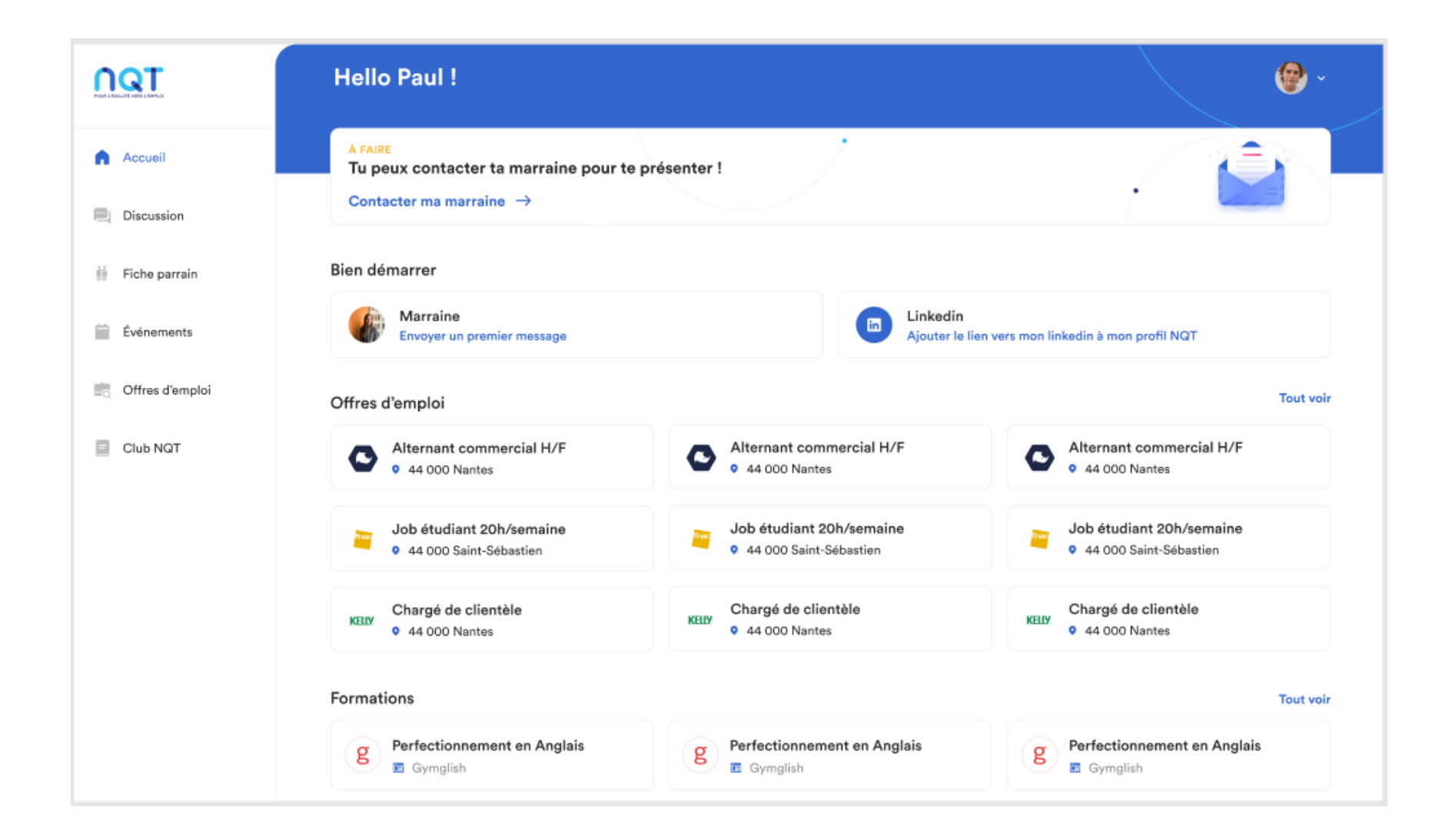

### Vue depuis le profil jeune

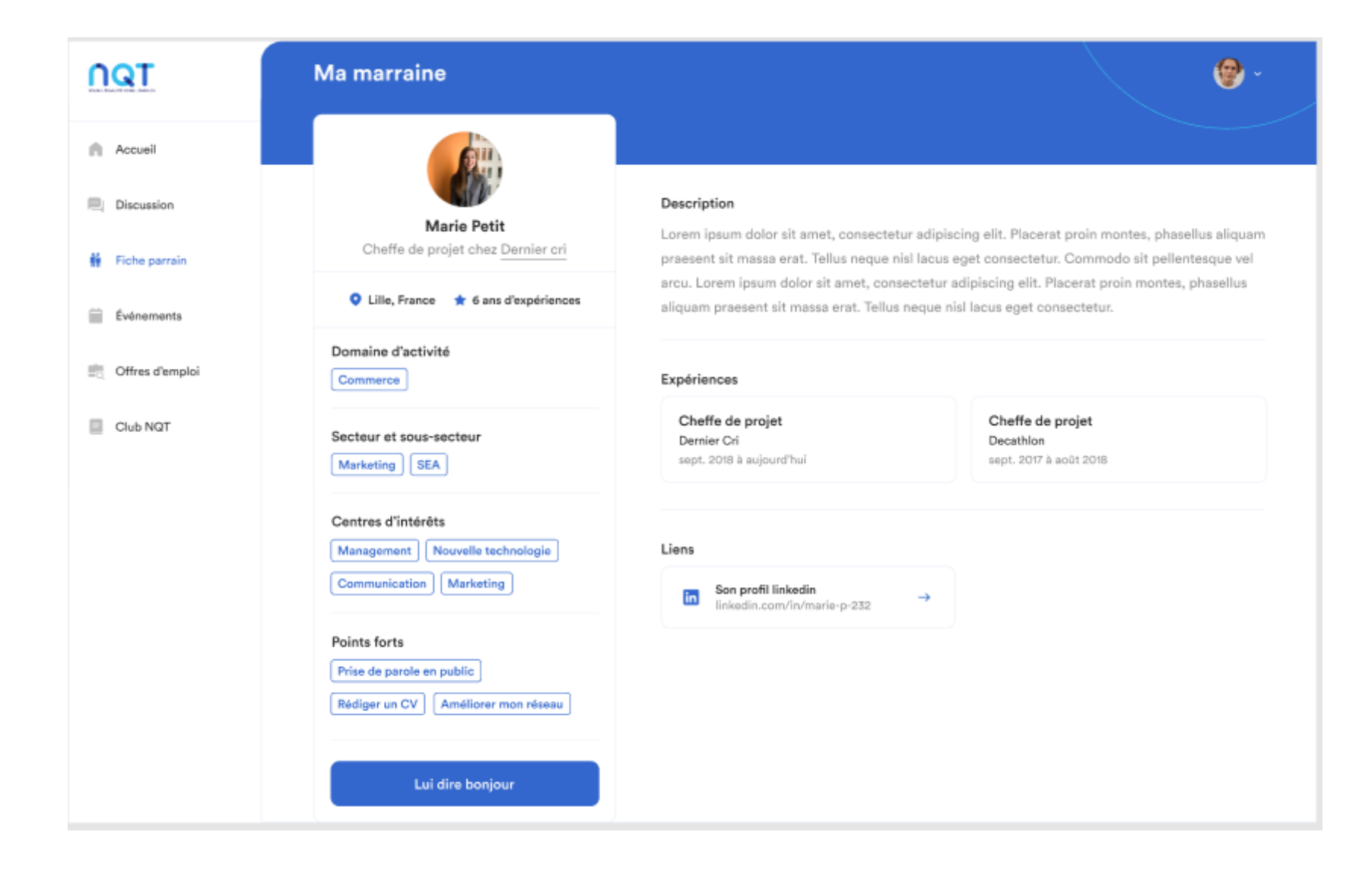

### Espace de tchat avec le jeune diplômé

| nat | Discussion avec Paul Trouvé<br>Votre filleul<br>En recherche d'alternance |           | Bonjour Marie, je suis enchanté de faire votre connaissance.<br>Pour me décrire, ce qui me caractérise, c'est la créativité. J'ai mis<br>cette compétence au service du marketing pendant 2 ans dans<br>plusieurs entreprises. Ma créativité, doublée d'une grande<br>autonomie va me permettre demain, je l'espère, d'exceller au<br>poste de chef de projet dans le domaine du E-commerce. |                                                                                      |                                                                                                    |  |
|-----|---------------------------------------------------------------------------|-----------|----------------------------------------------------------------------------------------------------|--------------------------------------------------------------------------------------|----------------------------------------------------------------------------------------------------|--|
|     | 🛓 21 ans 🝳 Lille, France 🚔 Voiture<br>Métiers recherchés                  |           |                                                                                                    | Bonjour Paul, encl<br>découvrir votre pr<br>peut améliorer en:<br>à 14:00 ou à 17:00 | hanté de faire votre connaissance. Je viens de<br>ésentation. J'ai noté quelques points que l'on<br>semble. Seriez-vous disponible le 15 septembre<br>pour qu'on en discute ensemble ? |  |
|     | Commercial<br>Secteur et sous-secteur<br>Marketing SEA                    | <b>()</b> | Bonjour Marie, oui carrément ! Je serai<br>disponible à 14h00.                                                                                                    |                                                                                      | Parfait I A la samaine nrochaine dans ce cas                                                                                                    |  |
|     | Centres d'intérêts<br>Cuisine Théâtre Sport                               |           |                                                                                                    |                                                                                      | r ananci e re is semante prochame dans de das.                                                                                                    |  |
|     | Axes d'amélioration<br>Prise de parole vair le CV de Paul                 | Ecriv     | ez un message à Paul ici                                                                                                    |                                                                                      | ۵                                                                                                    |  |